# Manual del

# Hub Wi-Fi

Contenido

Ficha Técnica - Pág 2

Conexión al móvil o a la tableta - Pág 2/3

Montaje **- Pág 3** 

Resolución de Problemas y Preguntas Frecuentes - Pág 4

Reciclaje **- Pág 5** 

Mantenimiento - Pág 5

Su Garantía **- Pág 5** 

## Ficha Técnica

| Tensión de funcionamiento:   | 5V                  |
|------------------------------|---------------------|
| Corriente de funcionamiento: | 1A                  |
| Conector de funcionamiento:  | Micro USB           |
| Frecuencia:                  | 868Mh               |
| Temperatura ambiente:        | 5°C ~50°            |
| Dimensiones:                 | 78mm x 98 mm x 28mm |
| Color:                       | Blanco              |
| Grado de protección IP:      | 30                  |
|                              |                     |

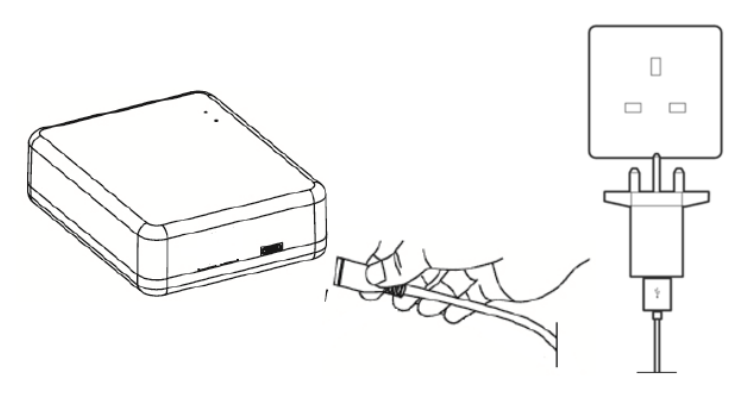

## Conexión al Hub

## Conexión al móvil o a la tableta

#### Botones LED y explicaciones

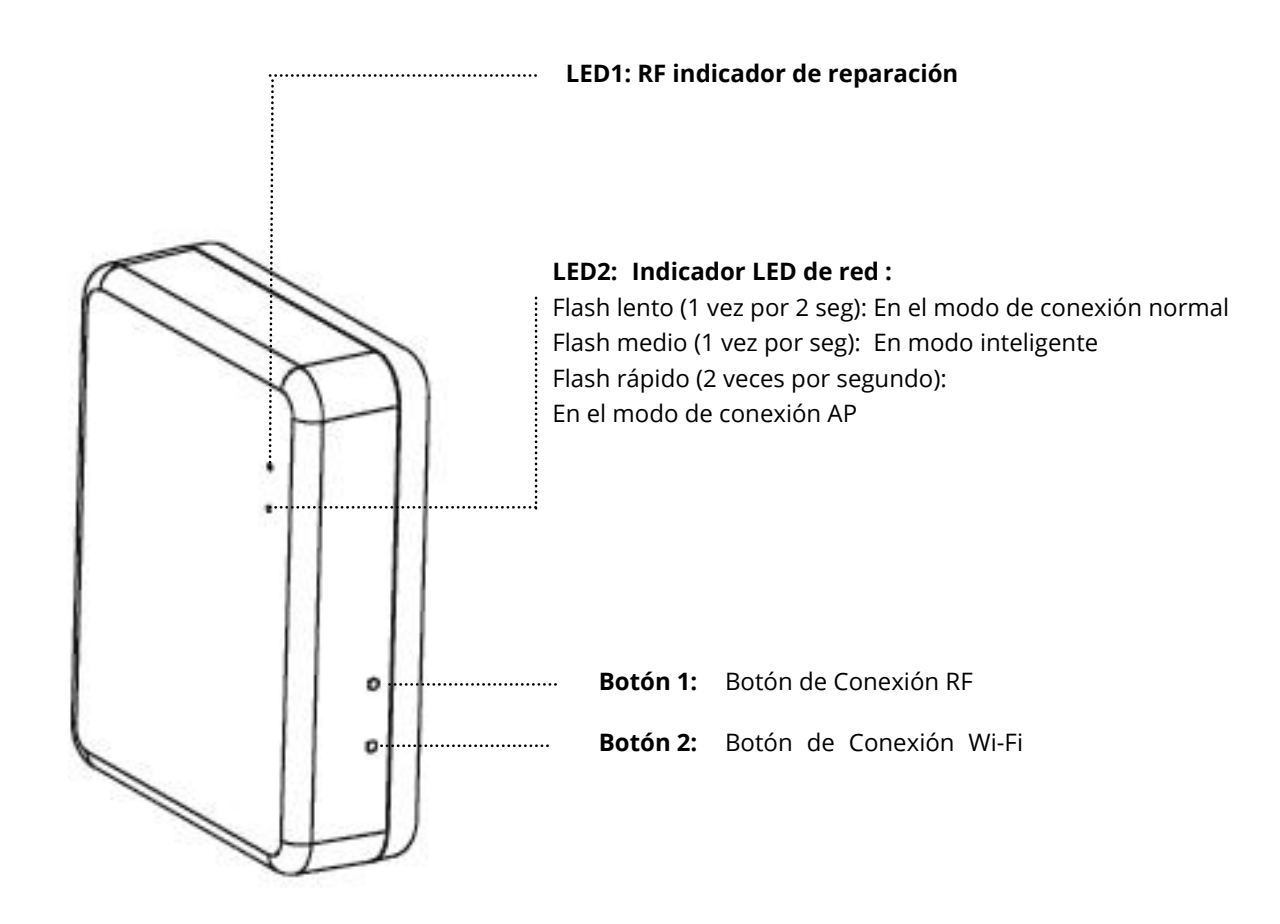

#### Conexión Wi-Fi

- 1. Verifique que su teléfono inteligente esté conectado a la red Wi-Fi de su hogar.
- 2. Escanee el código QR o busque la aplicación "Smart Life" en Google Play store o Apple Store.
- 3. Instale la aplicación Smart Life y registre su cuenta.
- 4. Si es la primera vez que utiliza el aplicación Smart Life, pulse "Registrar" y registre su cuenta siguiendo las instrucciones que aparecen en pantalla.

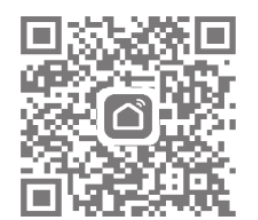

- 5. Abra la aplicación y presione el botón " + " en la esquina superior derecha para agregar el dispositivo.
- 6. Presione "Otros", luego presione el icono "Conector (Wi-Fi)".
- 7. Presione el botón de conexión Wi-Fi del gateway y manténgalo presionado hasta que el LED 2 comience a parpadear rápidamente (2 veces por segundo).
- 8. Seleccione" la luz de confirmación en el flash" de la aplicación y añada su contraseña Wi-Fi cuando se le solicite.
- 9. Espere un momento hasta que se coplete la conexión.

#### Montaje

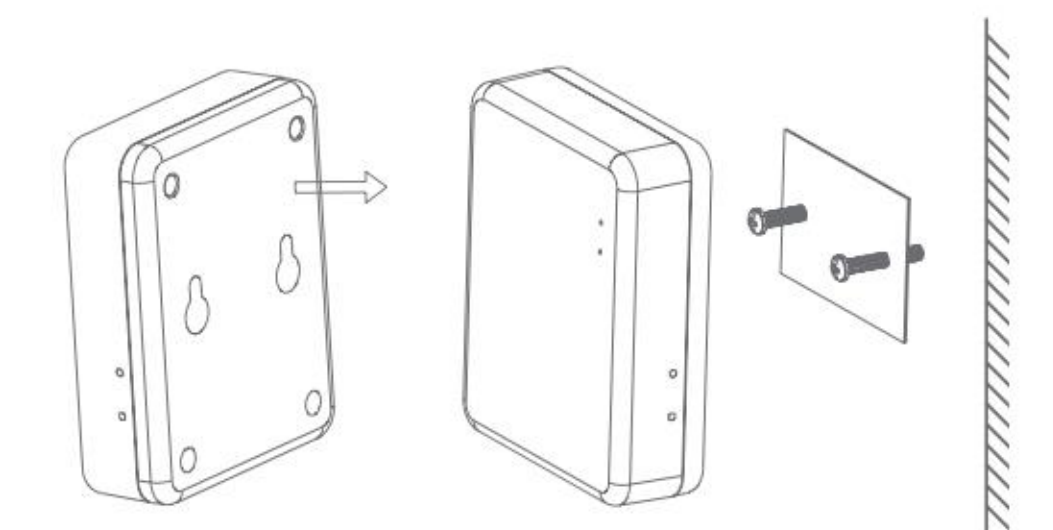

3

### Resolución de Problemas

#### El Hub WI-FI no se conecta:

Si el hub Wi-Fi no se conecta siguiendo los pasos anteriores, el hub Wi-Fi puede ser conectado en modo AP, para conectarse de esta manera por favor siga los siguientes pasos.

- 1. Pulse el botónço a que la luz verde parpadee lentamente (1 vez cada 2 segs), si esta es la primera vez que se enciende el Hub, este será el modo por defecto, también puede acceder a este modo apagando y encendiendo el Hub.
- 2. Pulse el botón S de nuevo que la luz verde parpadee con mayor velocidad (1 vez por segundo)
- 3. Presione 💿 de nuevo, la luz verde parpadeará con un velocidad incrementada (2 veces por segundo)
- 4. Abra la aplicación y presione el botón " + " en la esquina superior derecha para agregar el dispositivo.
- 5. Presione "Otros", luego presione el icono "Conector (Wi-Fi)".
- 6. En la parte superior derecha de la pantalla, pulse "Otro modo", y luego pulse "Modo AP".
- 7. Seleccione "la luz de confirmación en el flash" o la aplicación y agregue su contraseña Wi-Fi cuando necesario.
- 8. Seleccione 'Confirmar' e" Ir a Conexión'
- 9. A este punto podrá seleccionar el Hub Wi-Fi de la lista de redes disponibles, seleccione 'SmartLife-Cb9C' el usuario del Hub podría variar pero siempre comenzará con 'SmartLife'.
- 10. Seleccione la red SmartLife y luego seleccione 'Conectar'.
- 11. Seleccione el botón para volver atrás en su móvil
- 12. La aplicación comenzará a buscar el centro Wi-Fi
- 13. Una vez conectado, pulse "Hecho", la luz verde del centro se encenderá
- 14. Ahora puede agregar sus llaves termostáticas para radiador. Para instrucciones, vea el manual de WIFITRV.

#### **Preguntas Frecuentes**

- P. ¿Cuántas llaves inteligentes pueden ser controlados desde la aplicación?
- R. Se pueden conectar 12 llaves a la aplicación
- P. ¿Cuál es la distancia de RF entre el Hub y la llave inteligente?
- R. 100 metros en un área abierta
- P ¿Por qué no puedo controlar mi llave inteligente después de haber reemplazado la batería?
- R. Si necesita cambiar las baterías, las llaves Smart pueden reiniciarse y necesita volver a conectarse al Hub Wi-Fi, consulte el manual de las llaves para obtener información sobre la reconexión.
- P. La llave termostática no responde a la aplicación
- R. Compruebe que las baterías están bien
- R. Comprueba que el Hub Wi-il sigue conectado a la red Wi-Fi de su casa y que la conexión a Internet sea buena.
- R. Si todo lo anterior está bien, puede que necesite reiniciar el Hub Wi-Fi y volver a conectarlo.

Limpie cualquier marca con un paño suave seco o húmedo, si no está seguro, por favor, póngase en contacto con nosotros primero.

## Su Garantía

- Este producto está cubierto por una garantía de 3 años.
- La garantía comienza a partir de la fecha de compra.
- La garantía le cubre contra los problemas causados por cuestiones relacionadas a causa de la fabricación, no se aplica a los problemas causados debidos a la incorrecta instalación.
- Los costes de mano de obra para la instalación del producto no están cubiertos por esta garantía.

## Reciclaje y Desecho

Rogamos recicle el embalaje en acuerdo a la normativa de su municipio local sobre los reglamentos referentes a la manipulación y desecho de productos que hayan llegado al final de su vida útil. Rogamos no recicle el elemento con residuos domésticos.

Producto - ABS.

Embalaje - Cartón.

### Contáctenos

Unit 1 & 2 Dawson Ct

Burnley

Lancashire

BB11 5UB